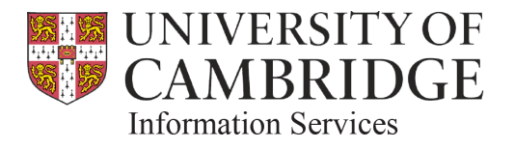

# User Guide

# **BD15-06 Finance Information Delivery Framework**

# Adding Owner and Categorisation to General Ledger

| Author            | Merv Jones                       |               |            |  |  |  |  |  |
|-------------------|----------------------------------|---------------|------------|--|--|--|--|--|
| Version           | 0.6                              | Date Created  | 16/09/2016 |  |  |  |  |  |
| Status            | DRAFT                            | Approved by   |            |  |  |  |  |  |
| Date Last Updated | 20/12/2016                       | Date Approved |            |  |  |  |  |  |
| Document Location | R:Information Delivery Framework |               |            |  |  |  |  |  |

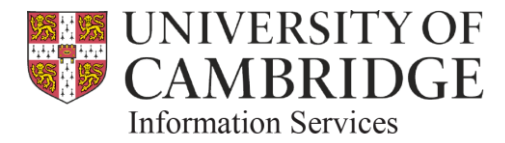

#### **Document Control Details**

### Amendment History

| Version | Status        | Date       | Author(s)  | Summary of Changes                          |
|---------|---------------|------------|------------|---------------------------------------------|
| 0.1     | Initial Draft | 16/09/2016 | Merv Jones | Initial draft                               |
| 0.2     | Second Draft  | 12/10/2016 | Merv Jones | Updated to include new features             |
| 0.3     | Third Draft   | 17/10/2016 | Merv Jones | Updated screenshots and environment details |
| 0.4     | Fourth Draft  | 17/10/2016 | Merv Jones | Updated following SI review                 |
| 0.5     | Fifth Draft   | 19/12/2016 | Merv Jones | Validation messages updated                 |
| 0.6     | Sixth Draft   | 20/12/2016 | Merv Jones | Updated following PH & SI review            |

#### Internal Reviewers & Approvers

| Name           | Date Complete |
|----------------|---------------|
| Simon Irvin    |               |
| Paul Humphreys |               |
| Sibel Allinson |               |

#### Glossary of Terms

| Terms | Meaning                                                  |
|-------|----------------------------------------------------------|
| CUFS  | Cambridge University Finance System. (Oracle Financials) |
| GL    | General Ledger                                           |
| UIS   | University Information Services                          |
|       |                                                          |

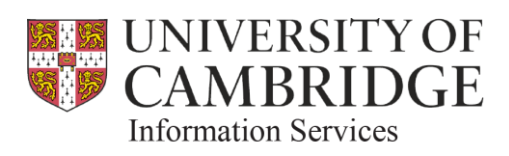

### Contents

| 1  | Document Introduction                                 | 4  |
|----|-------------------------------------------------------|----|
| 2  | User Guide Contents                                   | 4  |
| 3  | Process overview                                      | 5  |
| 4  | Accessing the Application and downloading spreadsheet | 6  |
| 5  | Adding filters                                        | 8  |
| 6  | Using the filters                                     | 9  |
| 7  | Adding / Updating Owner information                   | 11 |
| 8  | Adding / Updating Category information                | 12 |
| 9  | Uploading the spreadsheet                             | 13 |
| 10 | Validation Failure                                    | 14 |
| 11 | Validation messages and actions required              | 15 |
| 12 | Running Reports                                       | 16 |

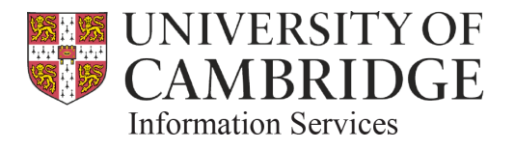

### 1 <u>Document Introduction</u>

This user guide has been written to support users with the addition of Owner and/or Category information to the General Ledger.

Whilst we have attempted to create a solution which is both efficient and intuitive, as this is a new process which is not familiar to users, it is likely that you will need to follow these instructions for a short while until you become familiar with the process. It is unlikely that the instructions will need to be referred to an ongoing basis however once users are familiar with the process.

**Important note:** Any information uploaded through this process is not user specific and will apply across the whole department code. On this basis, great care needs to be taken so that users do not unwittingly over-write or delete each other's information.

### 2 <u>User Guide Contents</u>

The guide is broken into a number of sections – as shown below.

Process overview

Accessing the Application

Downloading spreadsheet

Adding filters

Using filters

Adding / Updating Owner information

Adding / Updating Category information

Uploading spreadsheet

Validation failure

**Running Reports** 

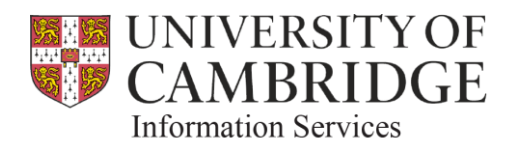

### 3 <u>Process overview</u>

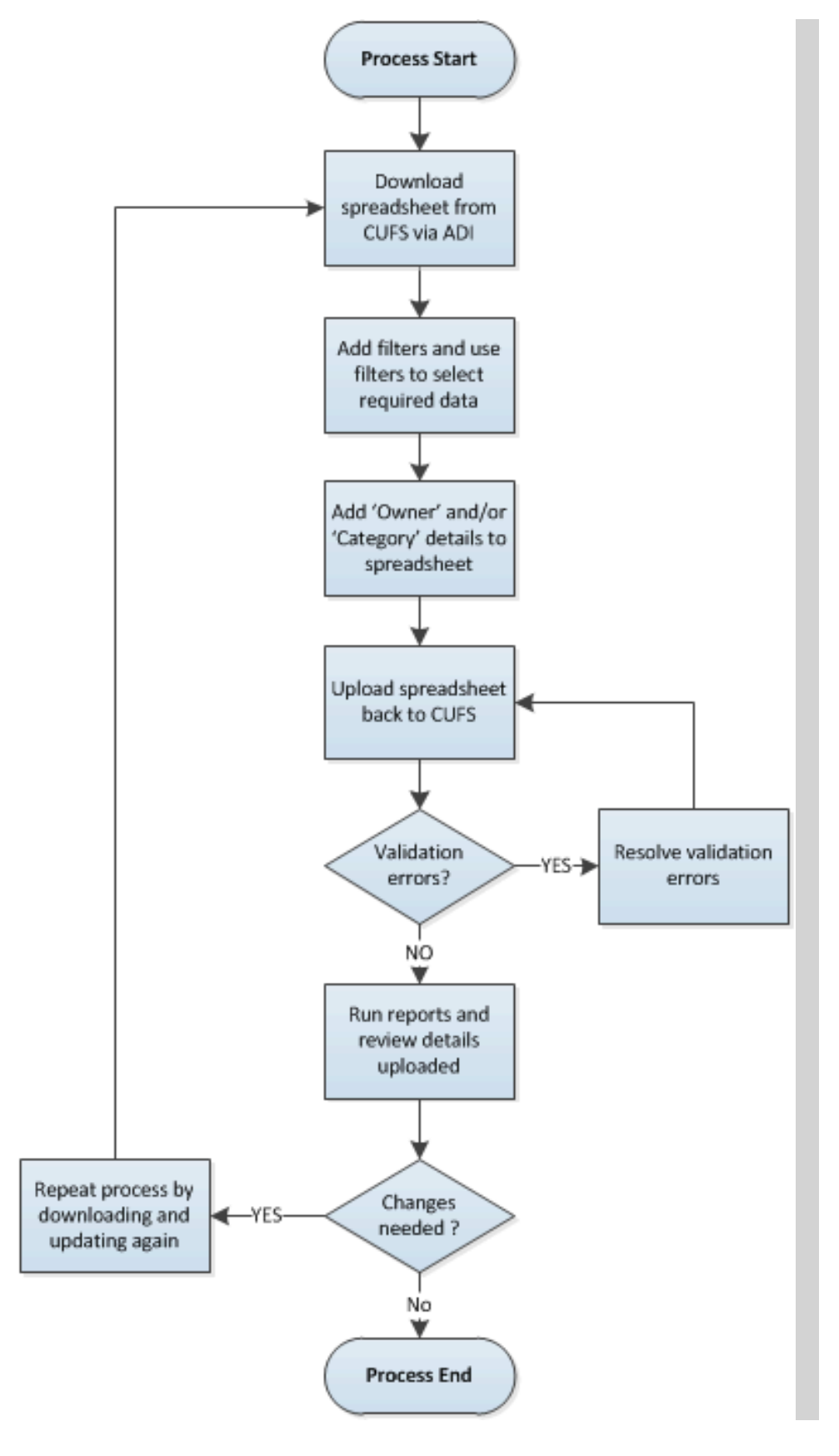

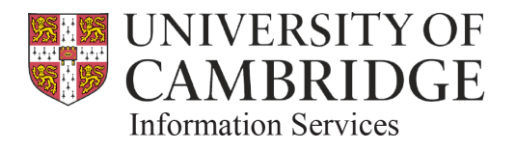

### 4 Accessing the Application and downloading spreadsheet

**Introduction:** Unless you have used ADI before, there is a chance that you will need to amend some of your browser and/or MS Excel settings before you will be able to use this capability.

In the event that you experience issues with using ADI, please contact the Finance GL Helpdesk at <u>ufs\_glj@admin.cam.ac.uk</u>

Step 1: From the homepage, select your GL Dept Supervisor responsibility – e.g.

CAPSA MA: GL Dept Supervisor

Step 2: Then, select the 'Cost Centre Categories' option

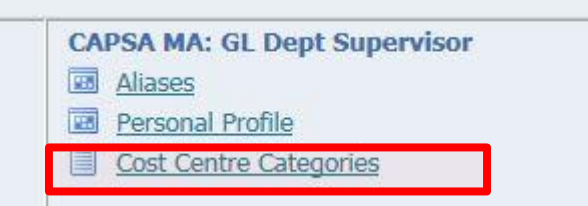

#### Step 3: Click Save, then click Open

|                                                                              |      | -    |   |        |   |
|------------------------------------------------------------------------------|------|------|---|--------|---|
| Do you want to open or save WebADI.xls (357 KB) from ufsdev.admin.cam.ac.uk? | Open | Save | • | Cancel | × |
|                                                                              |      |      |   |        |   |

#### Step 4: Click Enable Content

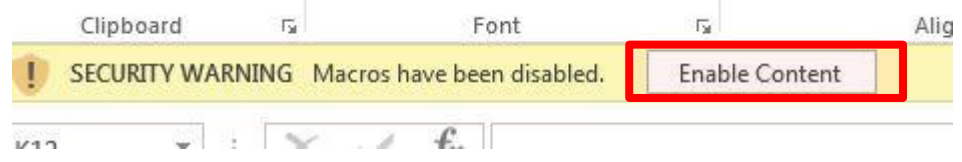

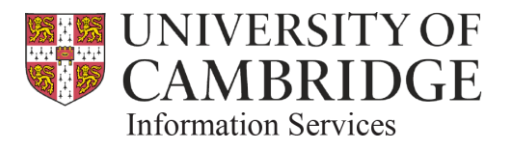

**Step 5:** Wait a few moments while the spreadsheet is being generated. <u>DO NOT</u> press Cancel at this stage. This might result in partial completion of the process.

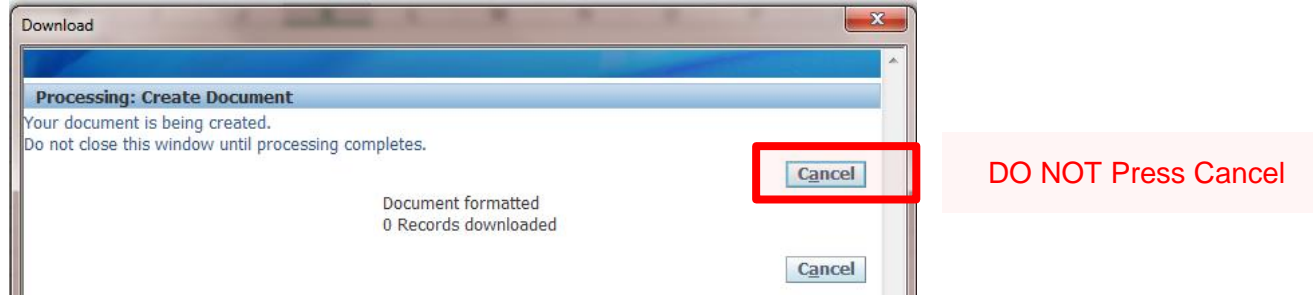

Step 6: Click Close once the download process has completed successfully.

| Download                                                                         | ×        |
|----------------------------------------------------------------------------------|----------|
|                                                                                  | <b>^</b> |
| Confirmation                                                                     |          |
|                                                                                  | Close    |
| The download process has completed successfully. Press Close to return to the do | ocument. |
|                                                                                  | Close    |

#### The spreadsheet should now open – as per example below:

| A  | BCD         | Е         | F        | G          |                           | н | I      | J                                                                     | к            | L           | м     | Ν                  | 0          | Р          | Q          | R |
|----|-------------|-----------|----------|------------|---------------------------|---|--------|-----------------------------------------------------------------------|--------------|-------------|-------|--------------------|------------|------------|------------|---|
| 2  | View Li     | ine       |          |            |                           |   |        |                                                                       |              |             |       |                    |            |            |            |   |
| 3  | Upl II ID E | intity (  | ept (    | C          | Cost Centre Description   |   | SoF    | Source of Funds Description                                           | Last Activ   | e Cat?      | Owner | Category 1         | Category 2 | Category 3 | Category 4 |   |
| 4  | Please d    | lo not ma | dify the | data in tl | he columns below          |   |        |                                                                       |              | YIN         |       | Maintain Owner and | Categories |            |            |   |
| 5  | 5 ## U      | J N       | 1A M     | 1A2A       |                           |   | *ALL*  | N/A                                                                   |              | N           |       |                    |            |            |            |   |
| 6  | 5 ## L      | N N       | 1A M     | 1A2B       |                           |   | *ALL*  | N/A                                                                   |              | N           |       |                    |            |            |            |   |
| 7  | 6 ## L      | N N       | 1A M     | 1444       | Chemistry: Administration |   | *ALL*  | N/A                                                                   | 20           | L7 Y        | RAM85 | CAT 1              | CAT 2      | CAT 3      |            |   |
| 8  | 54## L      | N N       | 1A M     | 1444       | Chemistry: Administration |   | 0000   | Balance Sheet Default                                                 | 20           | 10 ?        |       |                    |            |            |            |   |
| 9  | 54## L      | J N       | 1A M     | 1444       | Chemistry: Administration |   | AAAA   | Chest Non Payroll                                                     | 20           | 17 Y        | EC416 |                    |            |            |            |   |
| 10 | 54 ## L     | JN        | IA M     | 1444       | Chemistry: Administration |   | ADAA   | Accumulated Balances                                                  | 200          | 01 ?        |       |                    |            |            |            |   |
| 11 | 54 ## U     | JN        | IA M     | 1444       | Chemistry: Administration |   | AHAA   | Annual Equipment                                                      |              | 2           |       |                    |            |            |            |   |
| 12 | 54 ## U     | JN        | IA M     | 1444       | Chemistry: Administration |   | AHAH   | Grant from RMC for Project Costs                                      |              | ?           |       |                    |            |            |            |   |
| 13 | 54 ## U     | J N       | IA P     | 1444       | Chemistry: Administration |   | ANBH   | School of Physical Sciences Reserve                                   | 20           | 10 ?        |       |                    |            |            |            |   |
| 14 | 54 ## U     | JN        | IA P     | 1444       | Chemistry: Administration |   | ANFA   | School Strategic Reserve                                              | 20           | 13 ?        |       |                    |            |            |            |   |
| 15 | 54 ## U     |           | IA P     | 1444       | Chemistry: Administration |   | CACA   | Marks & Spencer Farm Animal Health Fund (1AAP021227) AA25             |              | 2           |       |                    |            |            |            |   |
| 16 | 54 ## L     |           | IA P     | 1444       | Chemistry: Administration |   | DAJR   | Annual Equipment Grant                                                |              | 2           |       |                    |            |            |            |   |
| 1/ | 54 ## L     |           | IA P     | 1444       | Chemistry: Administration |   | EDAA   | Departments Share of Research Overheads                               | 200          | 2 ?         |       |                    |            |            |            |   |
| 10 | 54 ## 0     |           |          | IAAA       | Chemistry: Administration |   | EFGT   | Chemistry Donations                                                   | 20.          | 14 <u>r</u> |       |                    |            |            |            |   |
| 19 | 54 ## 0     |           | IA P     | 1444       | Chemistry: Administration |   | EFJC   | Donations - British Council                                           |              | - E         |       |                    |            |            |            |   |
| 20 | 51 ## 0     |           |          | AAA        | Chemistry: Administration |   | ELLL   | Fec Departmental Overneads Research - Pooled                          | 20.          |             |       |                    |            |            |            |   |
| 21 | 54 ## 0     |           |          | 1444       | Chemistry: Administration |   | GAAA   | External Irading                                                      | 20           |             |       |                    |            |            |            |   |
| 22 | 51 ## 0     |           |          | 1444       | Chemistry: Administration |   | GAAD   | Internal Frading                                                      | 20.          | 14 <u>1</u> |       |                    |            |            |            |   |
| 25 | 5. ## 0     |           |          | 1444       | Chemistry: Administration |   | LAAS   | Appropriations in Aid - Ernest Oppennemer Pund                        | handaha Dar  | 44          |       |                    |            |            |            |   |
| 24 | 5. ## 0     |           |          | 1444       | Chemistry: Administration |   | LINO   | Appropriations in Aid - Geoffrey Moorhouse Glosofi Professorship of C | nemistry Pur |             |       |                    |            |            |            |   |
| 23 | 5. ## 0     |           |          | 1444       | Chemistry: Administration |   | LJAQ   | Appropriations in Aid - Herchel Smith Laboratory of Medicinal Chemist | 20           | u r         |       |                    |            |            |            |   |
| 20 | 5.44        |           |          |            | Chemistry: Administration |   | ТАЛА   | Analogy and Council - NERC VAT Non-Recoverable                        | 200          | 25          |       |                    |            |            |            |   |
| 27 | 5 ## 0      | 1         |          |            | Chemistry: Administration |   | SALL S | Amagamateu Funu                                                       | 200          |             |       |                    |            |            |            |   |
| 20 | 5.00        | 1         |          |            | Chemistry: Workshop       |   | ALL .  | N/A<br>Release Chart Default                                          | 20.          | u r         |       |                    |            |            |            |   |
| 20 | 5 44 1      |           |          |            | Chemistry: Workshop       |   | 0000   | Chart New Deven                                                       | 20           |             |       |                    |            |            | -          |   |
| 21 | 5 ** 1      |           |          | AAR        | Chemistry: Workshop       |   | 4044   | Accumulated Balancer                                                  | 20           | 10 2        |       |                    |            |            | -          |   |
| 32 | 5 44 1      |           |          | AAAB       | Chemistry: Workshop       |   | EDRE   | Excess Income Research - ELLCommission EC Euroded VAT Non-Recov       | 200          | 19 2        |       |                    |            |            |            |   |
| 33 | 5 ## 1      |           |          | AAAB       | Chemistry: Workshop       |   | GAAB   | Internal Trading                                                      | 20           | 3 2         |       |                    |            |            |            |   |
| 34 | 5 ## 1      |           |          | AAAB       | Chemistry: Workshop       |   | MACB   | Pacearch - El Covernment / El Commission VAT Non-Pacoverable          | 20           | 18 2        |       |                    |            |            |            |   |
| 35 | 5 ## 1      |           |          | AAAC       | Chemistry: Maintenance    |   | *411 * | N/A                                                                   | 20           | 7 2         |       |                    |            |            |            |   |
| 36 | 5 ## 1      |           |          | AAC        | Chemistry: Maintenance    |   | 0000   | Chest Non Payrol                                                      | 20           | 7 2         |       |                    |            |            |            |   |
| 37 | 5 ## 1      |           |          | AAC        | Chemistry: Maintenance    |   | ACAA   | Chest Wages                                                           | 20           | 7 2         |       |                    |            |            |            |   |
| 38 | 5 ## 1      |           |          | AAD        | Chemistry: Library        |   | *411*  | N/A                                                                   | 20           | 2           |       |                    |            |            |            |   |
| 39 | 5 ## 1      | I N       | IA N     | AAD        | Chemistry: Library        |   | 0000   | Chest Non Payrol                                                      |              | 2           |       |                    |            |            |            |   |
| 40 | 5 ## 1      | I N       | IA N     | AAF        | Chemistry: Catering       |   | *411*  | N/A                                                                   |              | 2           |       |                    |            |            |            |   |
| 41 | 5 ## 1      | I N       | IA N     | AAF        | Oracle Inventory Account  |   | *ALL * | N/A                                                                   | 20           | 17 2        |       |                    |            |            |            | • |
| 4  |             | Shee+     |          |            |                           |   |        |                                                                       | : 141        |             |       |                    |            |            |            |   |
|    |             | succt.    |          | G          |                           |   |        |                                                                       |              |             |       |                    |            |            |            |   |

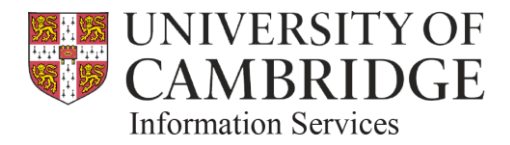

### 5 <u>Adding filters</u>

**Introduction:** Once you have <u>downloaded the spreadsheet</u>, you might wish to add filters in order to reduce the number of visible rows and make the spreadsheet easier to manipulate.

This can be achieved as follows:

#### Step 1: Select the ADD-INS menu option at the top of the screen

| x 🛛 📮 | 5.0.7                                  |              |             |                |         |            |             |         |              | I          |
|-------|----------------------------------------|--------------|-------------|----------------|---------|------------|-------------|---------|--------------|------------|
| FILE  | HOME IN                                | SERT         | PAGE LAYOUT | FORMULA        | AS DATA | REVIEW     | V VIEW      | DEVELC  | PER          | ADD-INS    |
| Paste | 6 Cut<br>≧ Copy  ▼<br>≸ Format Painter | Tahon<br>B I | na • 9      | • A A<br>• A • |         | ≫<br>€= #= | 🛱 Wrap Text | enter 🔻 | Gene<br>\$ • | ral ▼<br>% |

#### Step 2: Select Oracle > Filters > Show Filters

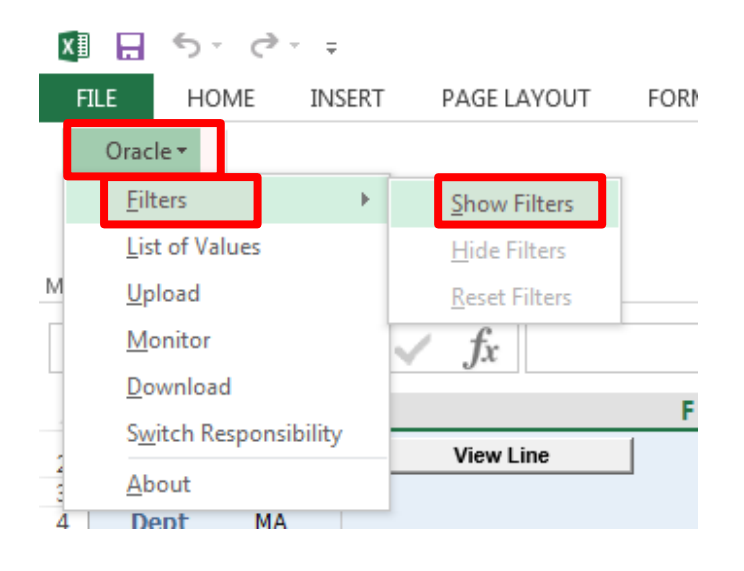

This will add filters to all columns – so that you can now filter the data as required.

| N23 🔻 : 🗙                                                 | $\checkmark f_x$                                                                                                    |                                |                                                                           |                                      |                    |              |                                |                                |                                | ~   |
|-----------------------------------------------------------|----------------------------------------------------------------------------------------------------|--------------------------------|---------------------------------------------------------------------------|--------------------------------------|--------------------|--------------|--------------------------------|--------------------------------|--------------------------------|-----|
| A B C D E F                                               | G                                                                                                    | н                              | J                                                                         | к                                    | L M                | N            | 0                              | Р                              | Q                              | R 🔺 |
| 2<br>3 U - II - Enti - Dep -<br>5 5 ## U MA               | CC Cost Centre Description                                                                                                    | - SoF<br>*ALL*                 | <ul> <li>Source of Funds Description</li> <li>N/A</li> </ul>              | - Last Activ                         | Cat? - Owner<br>N  | - Category 1 | <ul> <li>Category 2</li> </ul> | <ul> <li>Category 3</li> </ul> | <ul> <li>Category 4</li> </ul> | * * |
| 7 6 ## U MA<br>8 5 ## U MA<br>9 5 ## U MA<br>10 5 ## U MA | MAAA Chemistry: Administration<br>MAAA Chemistry: Administration<br>MAAA Chemistry: Administration<br>MAAA Chemistry: Administration | *ALL*<br>70000<br>AAAA<br>ADAA | N/A<br>Balance Sheet Default<br>Chest Non Payroll<br>Accumulated Balances | 2017<br>2010<br>2010<br>2017<br>2001 | Y RAM85<br>Y EC416 | CAT 1        | CAT 2                          | CAT 3                          |                                |     |

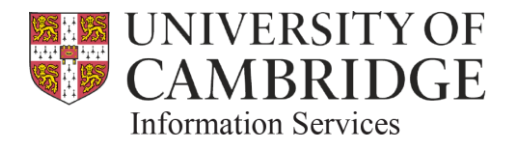

### 6 <u>Using the filters</u>

**Introduction:** Once you have <u>added filters</u> to your spreadsheet, you will be able to filter the data as you require. This uses standard Microsoft Excel functionality that all users will be familiar with, so how to use a filter in Excel requires no further explanation.

As well as being able to filter on things like Cost Centre and/or Source of Funds, one of the features of the spreadsheet that you might find very useful however is the 'Last Active' column (Column K)

|     |     |           |       |        |                           |   |       |                               |      |                               |      |                 | / |       |            |          |       |            |              |   |     |
|-----|-----|-----------|-------|--------|---------------------------|---|-------|-------------------------------|------|-------------------------------|------|-----------------|---|-------|------------|----------|-------|------------|--------------|---|-----|
| - 4 | ABC | DE        | F     | G      |                           | н | 1     |                               |      | J                             | _    | K P             | L | M     | N          |          | 0     | P          | Q            |   | R 🔺 |
| 2   | \   | /iew Line |       |        |                           |   |       |                               |      |                               |      |                 |   |       |            |          |       |            |              |   |     |
| 3   | U   | II - Enti | - Dep | - CC - | Cost Centre Description   |   | - SoF | Source of Funds Descript      | tion |                               |      | Last Activ - Ca | - | Owner | Category 1 | - Catego | ory 2 | Category 3 | - Category 4 | - | -   |
| 5   | 5   | ## U      | MA    | MA2A   |                           |   | *ALL* | N/A                           | A.   | Sort Smallest to Largest      |      | N               |   |       |            |          |       |            |              |   |     |
| 6   | 5   | ## U      | MA    | MA2B   |                           |   | *ALL* | N/A                           | 2.4  |                               |      |                 |   |       |            |          |       |            |              |   |     |
| 7   | 6   | ## U      | MA    | MAAA   | Chemistry: Administration |   | *ALL* | N/A                           | Â↓   | Sort Largest to Smallest      |      | Y               |   | RAM85 | CAT 1      | CAT 2    |       | CAT 3      |              |   |     |
| 8   | 54  | ## U      | MA    | MAAA   | Chemistry: Administration |   | 0000  | Balance Sheet Default         |      | Sort by Color                 |      | . ?             |   |       |            |          |       |            |              |   |     |
| 9   | 54  | ## U      | MA    | MAAA   | Chemistry: Administration |   | AAAA  | Chest Non Payroll             |      | 3013 by Color                 |      | Y               |   | EC416 |            |          |       |            |              |   |     |
| 10  | 5-  | ## U      | MA    | MAAA   | Chemistry: Administration |   | ADAA  | Accumulated Balances          | Π.   | Clear Filter From "Last Activ | ive" | ?               |   |       |            |          |       |            |              |   |     |
| 11  | 5-  | ## U      | MA    | MAAA   | Chemistry: Administration |   | AHAA  | Annual Equipment              |      |                               |      | ?               |   |       |            |          |       |            |              |   |     |
| 12  | 5-  | ## U      | MA    | MAAA   | Chemistry: Administration |   | AHAH  | Grant from RMC for Project 0  | ¢    | Filter by Color               |      | * *             |   |       |            |          |       |            |              |   |     |
| 13  | 5-  | ## U      | MA    | MAAA   | Chemistry: Administration |   | ANBH  | School of Physical Sciences R | 1    | Number Filters                |      |                 |   |       | -          |          |       |            |              |   |     |
| 14  | 54  | ## U      | MA    | MAAA   | Chemistry: Administration |   | ANFA  | School Strategic Reserve      |      |                               |      | ?               |   |       |            |          |       |            |              |   |     |
| 15  | 54  | ## U      | MA    | MAAA   | Chemistry: Administration |   | CACA  | Marks & Spencer Farm Anima    |      | Search                        |      | 2 ?             |   |       |            |          |       |            |              |   |     |
| 16  | 54  | ## U      | MA    | MAAA   | Chemistry: Administration |   | DAJR  | Annual Equipment Grant        |      |                               |      | 2               |   |       |            |          |       |            |              |   |     |
| 1/  | 54  | ## U      | MA    | MAAA   | Chemistry: Administration |   | EDAA  | Departments Share of Resea    |      | 2009                          |      | - E             |   |       |            |          |       |            |              |   |     |
| 18  | 54  | ## U      | MA    | MAAA   | Chemistry: Administration |   | EFGY  | Chemistry Donations           |      | 2010                          |      | 1               |   |       |            |          |       |            |              |   |     |
| 19  | 54  | ## U      | MA    | MAAA   | Chemistry: Administration |   | EFJC  | Donations - British Council   |      | 2011                          |      | 2               |   |       |            |          |       |            |              |   |     |
| 20  | 54  | ## U      | MA    | MAAA   | Cnemistry: Administration |   | EZZZ  | HEC Departmental Overhead     | 1    | 2012                          |      | 2               |   |       |            |          |       |            |              |   |     |
| 21  | 54  | ## U      | MA    | MAAA   | Cnemistry: Administration |   | GAAA  | External trading              |      | 2013                          |      | ?               |   |       |            |          |       |            |              |   |     |
| 22  | 54  | ## U      | MA    | MAAA   | Chemistry: Administration |   | GAAB  | Internal Trading              |      | 2014                          |      |                 |   |       |            |          |       |            |              |   |     |
| 23  | 5.  | ## 0      | MA    | MAAA   | Chemistry: Administration |   | LAAS  | Appropriations in Aid - Ernes |      | 2015                          |      |                 |   |       |            |          |       |            |              |   |     |

This column is populated with the financial year in which that row was last used (*Note: 2017 relates to FY 16/17, 2016 to FY 15/16 etc.*) – and can be used to reduce the data set by allowing easy identification of records which are of no interest from an ownership and/or categorisation perspective. For "Cost Centre Level" rows the date that appears in this field is the most recent year for any related cost centre and source of funds combination.

It is suggested that this information is used in conjunction with **Column L** (Cat?) – which is designed to help you record which rows you wish to manage. All rows will have '?' in this column when you first download the spreadsheet. The purpose of this feature is to help you to identify which Cost Centres (or combinations of Cost Centres and Sources of Funds) you wish to actively manage via this process. Valid entries for this column are as follows:

| Value | Purpose                                                                                                    |
|-------|----------------------------------------------------------------------------------------------------|
| ?     | This is the default value and is what will be presented when you first download the spreadsheet – or when a new value appears in the spreadsheet for the very first time. This can be used to flag new Cost Centre codes <i>(or Cost Centre / SOF combinations)</i> which were previously not used – so that you can decide whether or not you wish to add owners / categories to them by changing to either 'Y' or 'N' |
| Y     | This should be used if you have decided that you <b>wish to actively manage</b> the owner / categories for that row.<br>(Filtering on Y will then only display those you wish to actively manage)                                                                                                    |
| N     | This should be used if you have decided that you <b><u>do not wish to actively manage</u></b> the owner / categories for that row.                                                                                                    |
| !     | Cost centres where the description has changed since the data was last changed in the spreadsheet.                                                                                                    |

It is suggested that each time you download the spreadsheet you filter on '?' and '!' – to see what new codes / combinations have been added or changed so that you can decide how to deal with them.

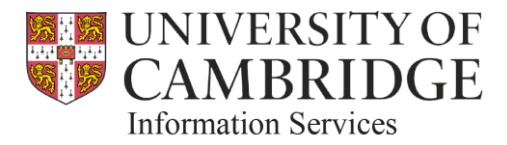

It is also suggested that having made the decision to flag records as 'N' in order to exclude them, users should filter these records out each time the data is downloaded from CUFS.

#### **Additional notes**

- Use of this column is not mandatory, but you will <u>fail validation</u> if you attempt to upload data (i.e. either an <u>'Owner'</u> or some <u>'Category'</u> info) to a row which still has a 'N' in the 'Cat?' column. Details on how to resolve such validation errors are provided <u>here</u>.
- If you try to <u>upload data</u> (i.e. either an <u>'Owner'</u> or some <u>'Category'</u> info) to a row which has a '?' in the 'Cat?' column, the data will be uploaded so long as all other validation checks are passed. The next time that you <u>download the spreadsheet</u> from CUFS, the system will have automatically changed the '?' to 'Y' as it will assume that you wish to actively manage the row.
- NOTE: The spreadsheet will allow you to enter values other than those listed previously, but will <u>fail validation</u> if you attempt to upload them.

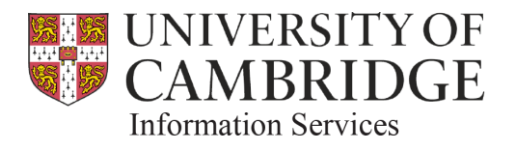

## 7 Adding / Updating Owner information

**Introduction:** This process allows you to add an 'Owner' to a Cost Centre *(or combination of Cost Centre and Source of Funds).* Owners are recorded by their CRSid – as opposed to their firstname and surname on the basis that:

- CRSids are unique, whereas names might not be
- CRSids can be used to support Raven authentication in future

**Step 1:** Double-click on the '**Owner**' cell (column M) in the spreadsheet. This will open a pop-up – as shown below.

|   |                                   |                                                                                          |                                                                                                    | _  |              |                                                                                                    |
|---|-----------------------------------|------------------------------------------------------------------------------------------|----------------------------------------------------------------------------------------------------|----|--------------|----------------------------------------------------------------------------------------------------|
| ł | Searc                             | h and Select Own                                                                         | er                                                                                                    |    |              |                                                                                                    |
| 1 | Sear                              | ch                                                                                       |                                                                                                    |    | 1            | Step 2: Search for the relevant                                                                                             |
|   | Select<br>then<br>butto<br>Searce | t a filter item in the<br>press the Go button.<br>n.<br>ch by name V %i<br>crsid<br>name | Search By list and enter reduction criteria in the text field,<br>To see a list of all items, clear the text field and proce the Go<br>rvin | ?? | Di<br>Y<br>? | individual - either via their CRSid <i>(if known)</i> – or via their name, then press 'Go'<br>(NOTE: the % symbol acts as a |
| I | Results                           | s table c <u>ontains 8 ite</u>                                                           | ms.                                                                                                    |    |              | wildcard search)                                                                                                    |
| I | Selec                             | t Item Select                                                                            | <u>C</u> ancel                                                                                                    | 2  | 2            |                                                                                                    |
| I | Select                            | t crsid                                                                                  | name                                                                                                    | 2  | 2            |                                                                                                    |
| I | 0                                 | ACI20                                                                                    | Dr Andrew Irvine                                                                                                    | 2  | 2            | Step 3: Choose the relevant                                                                                                 |
| I | 0                                 | EAI23                                                                                    | Mrs Liz Irvine                                                                                                    | 2  | 2            | individual from the list of results, by                                                                                     |
| I | 0                                 | GI226                                                                                    | Dr Greg Irving                                                                                                    | 2  | 2            | selecting the radio button and                                                                                              |
| I | 0                                 | IA319                                                                                    | Dr Irving Aye                                                                                                    |    | 2            | pressing 'Select'                                                                                                    |
|   | 0                                 | JAGI2                                                                                    | Mr Joseph Irvin                                                                                                    | ?  | 2            |                                                                                                    |
|   | 0                                 | KAI22                                                                                    | Dr Karen-Amanda Irvine                                                                                                    | 2  | 2            | If the required individual is not listed                                                                                    |
|   | ۲                                 | SI288                                                                                    | Mr Simon Irvin                                                                                                    | 1  | Y            | in the results, you can repeat the                                                                                          |
|   | 0                                 | CH 125                                                                                   | thre Gussen In line                                                                                                    |    | V            | search with different criteria.                                                                                             |
|   |                                   |                                                                                          |                                                                                                    |    |              |                                                                                                    |

NOTE: This list is linked to the CHRIS (HR) system, so only individuals listed in the HR system are available for selection. Individuals (such as temporary staff or contractors) who are not listed on the HR system cannot be added as Owners.

You have now added an Owner to your row – as below:

|   | A B |      | E       | F     | G    |                         | н | 1     | J                           | ĸ          | L      | M     |   |
|---|-----|------|---------|-------|------|-------------------------|---|-------|-----------------------------|------------|--------|-------|---|
| Т |     |      |         | 1     |      |                         |   |       |                             |            |        |       |   |
| - | U   | •    | · Ent · | Den 🔻 | CC 🔻 | Cost Centre Description |   | SoF - | Source of Funds Description | Last Activ | Cat? • | Owner |   |
| T |     | 1:## | # U     | JP    | JPAD | Land Economy: Library   |   | *ALL* | N/A                         | 2013       | ?      |       | - |
| 1 | Þ   | 1:## | # U     | JP    | JPAD | Land Economy: Library   |   | AAAA  | Chest Non Payroll           | 2013       | ?      | SI288 |   |

To update an existing Owner value, simply double-click in the relevant cell and repeat this process.

TIP: If you wish to assign an Owner to multiple rows, you can use the copy and paste function rather than have to follow this process each time. (*Or select 'ALL' in Column I to assign to all SOFs for that Cost Centre*). You can also enter the CRSid directly into the cell rather than selecting from the list, but be aware that this field is case sensitive and requires upper case letters to be used – otherwise you will <u>fail validation</u> at the point of <u>uploading the spreadsheet</u> back to CUFS.

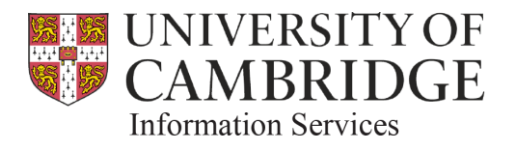

## 8 Adding / Updating Category information

**Introduction:** This process allows you to add free text 'Category' values to a Cost Centre *(or combination of Cost Centre and Source of Funds).* The solution provides for <u>up to 4</u> categories to be added – and departments can decide to use as many or as few as they require.

NOTE: Up to 100 characters per category can be entered, and there are no restrictions on the characters (*i.e. letters, numbers or symbols*) than can be used.

**Step 1:** Enter *(or copy and paste)* the required values into the spreadsheet for all rows that you wish to add category values to.

| A   | BCD        | E F       | G    |                         | Н І     | J                                            |   | K            | L         | м    | N           | 0           | Р           | Q           | R |          |  |
|-----|------------|-----------|------|-------------------------|---------|----------------------------------------------|---|--------------|-----------|------|-------------|-------------|-------------|-------------|---|----------|--|
| 2   | View Li    | ine       |      |                         |         |                                              |   |              |           |      |             |             |             |             |   |          |  |
| 3   | U~ · I · E | int ~ Dep | - CC | Cost Centre Description | ~ SoF ~ | Source of Funds Description                  | - | Last Activ-4 | Cat? ~ Ov | /ner | Category 1  | Category 2  | Category 3  | Category 4  | - | Messages |  |
| 174 | 1≥ 5+## L  | J MA      | MABA | Chemistry General       | AAAA    | Chest Non Payroll                            |   | 2017         | Y AR      | S28  | Dummy Cat 1 | Dummy Cat 2 | Dummy Cat 3 | Dummy Cat 4 |   |          |  |
| 175 | P≥ 5+## L  | J MA      | MABA | Chemistry General       | AAAD    | Chest Equipment                              |   | 2017         | Y AR      | S28  | Dummy Cat 1 | Dummy Cat 2 | Dummy Cat 3 | Dummy Cat 4 |   |          |  |
| 177 | Po 5+## L  | J MA      | MABA | Chemistry General       | ABAA    | Chest Stipends                               |   | 2017         | Y AR      | S28  | Dummy Cat 1 | Dummy Cat 2 | Dummy Cat 3 | Dummy Cat 4 |   |          |  |
| 180 | Po 5+## L  | J MA      | MABA | Chemistry General       | ABAD    | Savings Accruing for Unpaid Leave of Absence |   | 2017         | Y AR      | S28  | Dummy Cat 1 | Dummy Cat 2 | Dummy Cat 3 | Dummy Cat 4 |   |          |  |
| 183 | 54## L     | J MA      | MABA | Chemistry General       | ACAA    | Chest Wages                                  |   | 2017         | ?         |      |             |             |             |             |   |          |  |
| 194 | 54## L     | J MA      | MABA | Chemistry General       | AHAW    | Grant from Researcher Development Fund       |   | 2017         | 2         |      |             |             |             |             |   | •        |  |
| 219 | 5-## L     | J MA      | MABA | Chemistry General       | EDAA    | Departments Share of Research Overheads      |   | 2017         | 2         |      |             |             |             |             |   |          |  |

In the event that you wish to allocate Category(ies) at the top Cost Centre level, you can select the 'ALL' option – as shown below. This will assign your values to all Sources of Funds associated with that Cost Centre without having to enter each row individually.

|    |   |     |           |       |      | 0                         |     |         |                                                                                                    |           |                |        |       |                                |             |                                |             |     |
|----|---|-----|-----------|-------|------|---------------------------|-----|---------|----------------------------------------------------------------------------------------------------|-----------|----------------|--------|-------|--------------------------------|-------------|--------------------------------|-------------|-----|
|    | Α | в   | DE        | F     | G    |                           | н   | I       | J                                                                                                    |           | К              | L      | м     | N                              | 0           | P                              | Q           | R   |
| 2  |   |     | View Line |       |      |                           | _   |         |                                                                                                    |           |                |        |       |                                |             |                                |             |     |
| 3  |   |     | I - Ent   | - Der | CC 1 | Cost Centre Description   | - S | ioF 🕆 S | Source Funds Description                                                                                                    | - 1       | Last Activ 😁   | Cat? - | Owner | <ul> <li>Category 1</li> </ul> | Category 2  | <ul> <li>Category 3</li> </ul> | Category 4  | * * |
| 7  |   | 2 6 | 5 ## U    | MA    | MAAA | Chemistry: Administration | *   | ALL* N  | V/A                                                                                                    |           | 2017           | ?      | ARS28 | Dummy Cat 1                    | Dummy Cat 2 | Dummy Cat 3                    | Dummy Cat 4 |     |
| 8  |   | 5   | 9 ## U    | MA    | MAAA | Chemistry: Administration |     |         | eet Default                                                                                                    |           | 2010           | ?      |       |                                |             |                                |             |     |
| 9  |   | 8 5 | 5 ## U    | MA    | MAAA | Chemistry: Administration | A   | AAA C   | Chest Non Payroll                                                                                                    |           | 2017           | ?      |       |                                |             |                                |             |     |
| 10 |   | 5   | 5 ## U    | MA    | MAAA | Chemistry: Administration | A   | DAA A   | Accumulated Balances                                                                                                    |           | 2001           | ?      |       |                                |             |                                |             |     |
| 11 |   | 5   | 5 ## U    | MA    | MAAA | Chemistry: Administration | A   | HAA A   | Annual Equipment                                                                                                    |           |                | ?      |       |                                |             |                                |             |     |
| 12 |   | 5   | 5 ## U    | MA    | MAAA | Chemistry: Administration | A   | HAH G   | Grant from RMC for Project Costs                                                                                                    |           |                | ?      |       |                                |             |                                |             |     |
| 13 |   | 5   | 5 ## U    | MA    | MAAA | Chemistry: Administration | A   | NBH S   | School of Physical Sciences Reserve                                                                                                    |           | 2010           | ?      |       |                                |             |                                |             |     |
| 14 |   | 5   | 5 ## U    | MA    | MAAA | Chemistry: Administration | A   | NFA S   | School Strategic Reserve                                                                                                    |           | 2013           | ?      |       |                                |             |                                |             |     |
| 15 |   | 5   | 5 ## U    | MA    | MAAA | Chemistry: Administration | C   | ACA M   | Marks & Spencer Farm Animal Health Fund (1AAP021227)                                                                                                    | AA25      |                | ?      |       |                                |             |                                |             |     |
| 16 |   | 5   | 5 ## U    | MA    | MAAA | Chemistry: Administration | D   | AJR A   | Annual Equipment Grant                                                                                                    |           |                | ?      |       |                                |             |                                |             |     |
| 17 |   | 5   | 5 ## U    | MA    | MAAA | Chemistry: Administration | E   | DAA D   | Departments Share of Research Overheads                                                                                                    |           | 2002           | ?      |       |                                |             |                                |             |     |
| 18 |   | 5   | 5 ## U    | MA    | MAAA | Chemistry: Administration | E   | FGY C   | Chemistry Donations                                                                                                    |           | 2014           | ?      |       |                                |             |                                |             |     |
| 19 |   | 5   | 5 ## U    | MA    | MAAA | Chemistry: Administration | E   | FJC D   | Donations - British Council                                                                                                    |           |                | ?      |       |                                |             |                                |             |     |
| 20 |   | 5   | 5 ## U    | MA    | MAAA | Chemistry: Administration | E   | ZZZ F   | EC Departmental Overheads Research - Pooled                                                                                                    |           | 2016           | ?      |       |                                |             |                                |             |     |
| 21 |   | 8 5 | 5 ## U    | MA    | MAAA | Chemistry: Administration | G   | AAA E   | External Trading                                                                                                    |           | 2017           | ?      |       |                                | 7           |                                |             |     |
| 22 |   | 5   | 5 ## U    | MA    | MAAA | Chemistry: Administration | G   | AAB Ir  | internal Trading                                                                                                    |           | 2014           | ?      |       |                                | _           |                                |             |     |
| 23 |   | 5   | 9 ## U    | MA    | MAAA | Chemistry: Administration | L   | AAS A   | Appropriations in Aid - Ernest Oppenheimer Fund                                                                                                    |           |                | ?      |       |                                |             |                                |             |     |
| 24 |   | 5   | 5 ## U    | MA    | MAAA | Chemistry: Administration | u   | FFD A   | Appropriations in Aid - Geoffrey Moorhouse Gibson Professo                                                                                                    | orship of | f Chemistry Fi | ?      |       |                                |             |                                |             |     |
| 20 |   |     |           |       |      | the second second second  |     |         | <ul> <li>A set of the state of the state</li></ul> | 1.01      |                |        |       |                                |             |                                |             |     |

NOTE: This 'ALL' option also works for the assignment of 'Owner' information.

To update existing category information, simply make your changes in the spreadsheet and <u>upload</u> an updated version.

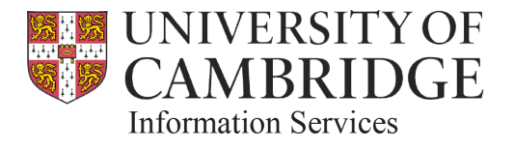

### 9 Uploading the spreadsheet

**Introduction:** Once you have made the required changes to the spreadsheet *(i.e. adding or updating the 'Cat?' status, 'Owner', or 'Category' values)*, you need to upload the spreadsheet so that these values are added back into CUFS and can be used in <u>reporting</u>.

**Step 1:** Check your details <u>before upload</u> to make sure they are correct. (You can still change them later if you <u>fail validation</u>)

FILE HOME

List of Values

INSERT

Step 2: Make sure that all of the rows you wish to upload have a flag in Column B.

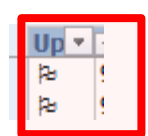

Step 3: Select Oracle > Upload from the top menu

Step 4: Select the Upload Parameters

| Upload Page       |                                                                                                    | <b>X</b> |
|-------------------|----------------------------------------------------------------------------------------------------|----------|
|                   |                                                                                                    |          |
|                   | Close                                                                                                    | Upload   |
| Upload Parameters |                                                                                                    |          |
| Rows to Upload    | ○ All Rows<br>● Flagged Rows                                                                                                    |          |
| Commit Rows       | Validate Before Upload Validate Before Upload Upload Automatically Submit Import Import will be automatically submitted on successful completion of the upload All Rows Each Row |          |
|                   | Close                                                                                                    | Upload   |

#### **Recommended Upload Parameters**

We recommend that you set the upload parameters as per the example to the left - so that the process completes quickly; entries are validated, and the upload is automatically submitted upon completion.

Step 5: Press Upload. (or Close, if you decide not to upload after all)

If validation is passed, you will see the following screen. You will also notice a green smiley face at the right hand side. Press '**Close**' to return to the spreadsheet.

|    | ▼ :  ×  ✓ Jx SI288                    |                                                                                 |
|----|---------------------------------------|---------------------------------------------------------------------------------|
|    | A B C D E F                           | Unload Dage M N O                                                               |
| 2  | View Header View Line                 | upod raje                                                                       |
| 3  | Entity U                              |                                                                                 |
| 4  | Dept MA                               |                                                                                 |
| 5  |                                       | Confirmation                                                                    |
| 6  | Up - I - CC - Cost Centre Description | Class Category 3 - Category 4 - Me                                              |
| 10 | 98 ## MAAA Chemistry: Administration  | Dummy Value 3 Dummy Value 4 😅                                                   |
| 11 | 91 ## MAAA Chemistry: Administration  | The upload process has complete succession, ress close to recorme the document. |
| 12 | 91 ## MAAA Chemistry: Administration  | Dummy Value 3 Dummy Value 4                                                     |
| 13 | 91 ## MAAA Chemistry: Administration  | 3 rows successfully uploaded.                                                   |
| 14 | 98 ## MAAA Chemistry: Administration  | The importer ran successfully.                                                  |
| 15 | 9( ## MAAA Chemistry: Administration  |                                                                                 |
| 16 | 91 ## MAAA Chemistry: Administration  |                                                                                 |
| 17 | 91 ## MAAA Chemistry: Administration  | Close                                                                           |
| 18 | 98 ## MAAA Chemistry: Administration  |                                                                                 |
| 19 | 9( ## MAAA Chemistry: Administration  | Copyright 2005, Oracle Corporation. All rights reserved.                        |
| 20 | 91 ## MAAA Chemistry: Administration  |                                                                                 |
| 21 | 91 ## MAAA Chemistry: Administration  |                                                                                 |
| 22 | 91 ## MAAA Chemistry: Administration  |                                                                                 |
| 23 | 91 ## MAAA Chemistry: Administration  |                                                                                 |

The data has now been loaded back to CUFS and is available to <u>run reports</u> upon.

If validation has failed, follow the instructions provided here

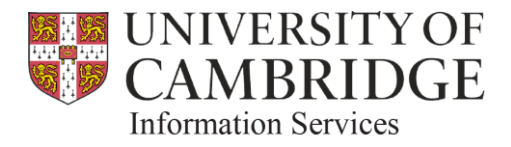

## 10 Validation Failure

**Introduction:** If validation has failed as part of the upload process, the system will flag this and will tell you how many rows have failed – as well as also describe the reason for failure so that you can make changes.

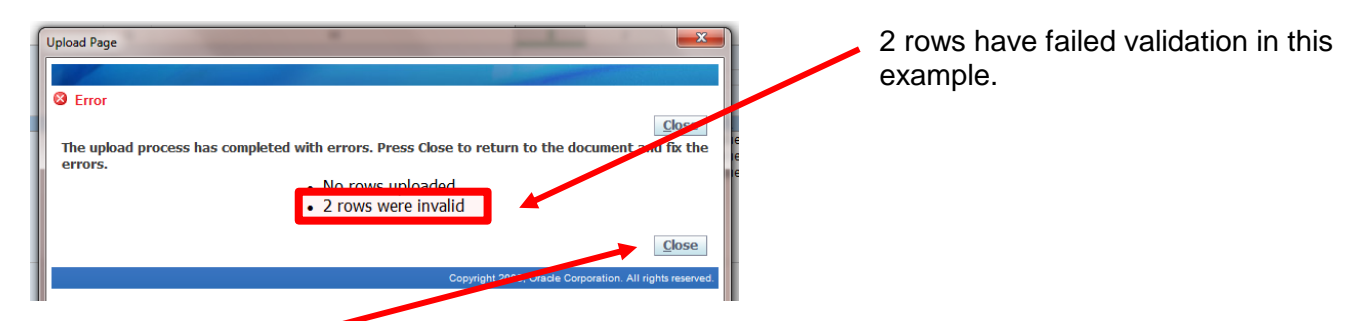

**Step 1:** Press '**Close**' on the Upload Page. This will return you to the spreadsheet, and highlight which row(s) have failed validation by displaying a red sad face icon.

The 'messages' column on the right hand side next to the red sad face will also tell you why validation has failed.

| • | Owner 💌                 | Category 1      | Category 2         | Category 3       | Category 4        |   | Messages                                          | * |
|---|-------------------------|-----------------|--------------------|------------------|-------------------|---|---------------------------------------------------|---|
|   | si288<br>SI288<br>SI288 | more_than_one_h | undred_characters_ | entered_more_tha | n_one_hundred_cha | 8 | Enter a valid Owner.<br>Enter a valid Category 1. |   |
|   |                         |                 |                    |                  |                   |   |                                                   |   |

Step 2: Investigate the reasons for failure and make changes to the spreadsheet as required.

NOTE: A full breakdown of the validation messages that you are likely to encounter and the actions required to resolve them are provided <u>here</u>.

**Step 3:** Upload the spreadsheet again. In the event of further validation failure, simply repeat this process until validation is passed.

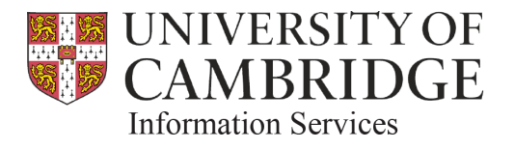

### 11 Validation messages and actions required

This section provided further information on the validation rules; the messages which will be displayed, and the actions that are required

#### **Single Column Validation**

| Column Heading | Validation Rules                                                                                                   | Message Displayed                  | Additional Notes                                               |
|----------------|----------------------------------------------------------------------------------------------------|------------------------------------|----------------------------------------------------------------|
| Cat?           | The field must contain<br>either 'Y' or 'N' for row<br>to be uploaded.                                             | Categorised Flag<br>must be Y or N |                                                                |
| Owner          | Must be a valid owner<br>as per the HR system,<br>and must also be<br>entered in upper case<br>if manually entered | Enter a valid Owner                |                                                                |
| Category 1 – 4 | Data entered must not<br>exceed 100<br>characters                                                                  | Enter a valid Category (1-4).      | Data is converted to<br>uppercase during the<br>upload process |

### **Single Column Validation**

| Validation Rules                                                                                                    | Message Displayed                                                   | Additional Notes                                                                                                    |
|----------------------------------------------------------------------------------------------------|---------------------------------------------------------------------|----------------------------------------------------------------------------------------------------|
| Data has been entered into<br>the Owner and/or category<br>columns, but the 'Cat?' flag is<br>set to 'N'. For successful<br>upload, the 'Cat?' flag must<br>be set to 'Y'. | Please set active flag to N<br>or remove owner and<br>category info | User can either modify the flag<br>and change to 'Y', or can clear<br>down the data.<br>The reason for this is that we<br>don't want to allow reporting on<br>data where the flag is set to 'N'. |

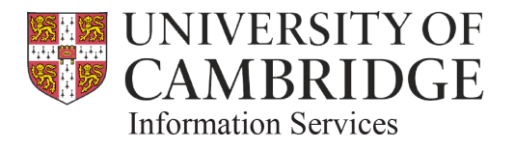

### 12 <u>Running Reports</u>

**Introduction:** Only a small number of reports incorporating this additional 'Owner' and/or 'Category' information have been made available initially. Further reports will be added in line with user feedback.

Examples of the reports initially available are provided below:

- 1. "Account Analysis Transaction Detail Filtered By Categories (UFS) Excel Version" This is a new variant of the existing "Account Analysis - Transaction Detail (UFS) – Excel Version", which allows the user to filter on Owner and/or Category values instead of the Chart of Accounts.
- 2. "Account Analysis Transaction Detail with Categories (UFS) Excel Version". This is another new variant of the existing "Account Analysis Transaction Detail (UFS) Excel Version". It has the same selection parameters as the existing report, but the output also includes the new 'Owner' and 'Category' fields.
- 3. Budget Report Comparing to Actual with Categories Excel Version (UFS). This is another new variant of the existing "Budget Report Comparing to Actual Excel Version (UFS)". It has the same selection parameters as the existing report, but the output also includes the new 'Owner' and 'Category' fields.

These reports are accessed in the exact same way as other General Ledger CUFS reports, and will be found in the reports menu – as below.

| O Submit Request                                 |                                                                                                    | ×                                                                                 |
|--------------------------------------------------|----------------------------------------------------------------------------------------------------|-----------------------------------------------------------------------------------|
| Run this Request                                 | Copy                                                                                                    |                                                                                   |
| Name                                             |                                                                                                    |                                                                                   |
| Operating Unit                                   | Reports                                                                                                    | ×                                                                                 |
| Parameters                                       |                                                                                                    |                                                                                   |
| Language                                         | Find %                                                                                                    |                                                                                   |
| At these Times<br>Run the Job<br>Upon Completion | Name           Account Analysis - Full Field (UFS)           Account Analysis - Transaction Detail (UFS) - Excel Version           Account Analysis - Transaction Detail 1 (UFS)           Account Analysis - Transaction Detail 1 (UFS)           Account Analysis - Transaction Detail 1 (UFS)           Account Analysis - Transaction Detail 1 (UFS)           Account Analysis - Transaction Detail 1 (UFS)           Account Analysis - Transaction Detail 1 (UFS)           Budget Report - Comparing to Actual - Excel Version (UFS)           Budget Report - Comparing to Actual - Excel Version (UFS) | Applicati<br>CAPSA<br>CAPSA<br>CAPSA<br>CAPSA<br>CAPSA<br>CAPSA<br>CAPSA<br>CAPSA |
| Layout                                           | Budget Report - Comparing to Actual with Categories - Excel Version (UFS)                                                                                                    | CAPSA                                                                             |
| Notify                                           |                                                                                                    | CAPSA                                                                             |
| Print to                                         | Journals - Line Report (UFS)<br>Transaction Code Balances (UFS)<br>∢ ↓                                                                                                    | CAPSA<br>CAPSA                                                                    |
| Help ( <u>C</u> )                                | (Eind) QK Qancel                                                                                                    |                                                                                   |

If, having run a report you realise that you need to make further changes to either Owner or Category information, simply repeat the process by <u>downloading</u>, <u>updating</u> and <u>uploading</u> the spreadsheet again.